# Zurücksetzen von Catalyst-Switches auf die Werkseinstellungen

## Inhalt

Einleitung Voraussetzungen Anforderungen Verwendete Komponenten Konventionen Vorbereitungen Zurücksetzen von Catalyst-Switches mit Cisco IOS-Software Zurücksetzen der Switch-Konfiguration Zurücksetzen der VLAN-Informationen Zurücksetzen von Catalyst-Switches im redundanten Modus Zugehörige Informationen

# Einleitung

In diesem Dokument werden Situationen beschrieben, in denen es wünschenswert ist, die Catalyst Switch-Konfiguration auf die ursprünglichen werkseitigen Standardeinstellungen zurückzusetzen.

Eine solche Zurücksetzung ist beispielsweise nützlich, um unerwünschte Konfigurationseinstellungen vom Switch zu entfernen. Wenn die Konfiguration eines Switch im Laufe der Zeit sehr komplex geworden ist oder Sie einen Switch in ein anderes Netzwerk verlagern möchten, können Sie den Switch auf die Werkseinstellungen zurücksetzen und ihn als neuen Switch konfigurieren. In diesem Dokument finden Sie Informationen zur Zurücksetzung von Switches sowie Beispielbefehlsprotokolle.

Um Catalyst-Switches auf ihre Werkseinstellungen zurücksetzen zu können, benötigen Sie Zugriff auf die Switch-Konsole, entweder über eine physische Konsole oder über eine Telnet-Verbindung.

Außerdem benötigen Sie die Kennwörter für die Konsole und den privilegierten Modus. Wenn Sie das Konsolenkennwort und das Kennwort für den privilegierten Modus des Switch vergessen haben, können Sie die Switch-Konfiguration nicht auf die Werkseinstellungen zurücksetzen, um das Kennwort zurückzusetzen.

In diesem Fall müssen Sie das Kennwortzurücksetzungsverfahren des Switch befolgen. Eine Anleitung für die Kennwortwiederherstellung auf Catalyst-Switches finden Sie im folgenden Dokument:

#### • Verfahren zur Kennwortwiederherstellung

**Hinweis:** Wenn Sie den Switch während des Zugriffs auf den Switch über eine Telnet-Verbindung auf die Werkseinstellungen zurücksetzen, wird die Verbindung zum Switch unterbrochen.

## Voraussetzungen

## Anforderungen

Es gibt keine spezifischen Anforderungen für dieses Dokument.

#### Verwendete Komponenten

Die Informationen in diesem Dokument wurden mit den nachfolgend aufgeführten Software-Versionen und Hardware-Versionen getestet.

**Hinweis:** Obwohl das Dokument mit diesen Catalyst Switches erstellt wurde, gelten die Grundsätze für die im Dokument erwähnten Produkte.

- Catalyst 2950-Switch mit Version 12.1(19)EA1 der Cisco IOS®-Software
- Catalyst 6500/6000-Switch mit Version 12.1(20)E der Cisco IOS-Software

Die Informationen in diesem Dokument beziehen sich auf Geräte in einer speziell eingerichteten Testumgebung. Alle Geräte, die in diesem Dokument benutzt wurden, begannen mit einer gelöschten (Nichterfüllungs) Konfiguration. Wenn Ihr Netzwerk in Betrieb ist, stellen Sie sicher, dass Sie die möglichen Auswirkungen aller Befehle verstehen.

### Konventionen

Weitere Informationen zu Dokumentkonventionen finden Sie in <u>denCisco Technical Tips</u> <u>Conventions</u>.

## Vorbereitungen

Bevor Sie den Switch auf die Werkseinstellungen zurücksetzen, führen Sie folgende Schritte aus:

- Sichern Sie die Konfiguration auf einem TFTP-Server.
- Kopieren Sie die Konfiguration in eine Textdatei.
- Kopieren Sie die Konfiguration lokal auf das Gerät "bootflash" oder das Gerät "slot0:".

Sobald die Benutzerkonfiguration gelöscht wurde, kann sie nur durch Wiederherstellung der gesicherten Konfiguration wiederhergestellt werden.

**Hinweis:** Sie können die gesamte Konfiguration wiederherstellen, wenn Sie die Textdateikonfiguration kopieren und in die Befehlszeile einfügen.

## Zurücksetzen von Catalyst-Switches mit Cisco IOS-Software

Das Verfahren in diesem Abschnitt gilt für die Router-Karten, die Switches mit modularer oder fester Konfiguration und die Switches der GL-3 Catalyst-Serie, auf denen die Cisco IOS Software ausgeführt wird:

- RouterkartenWS-X4232-L3 (Catalyst 4006/4000)MSFC/MSM (Catalyst 6500/6000)
- Modulare Catalyst-SwitchesCatalyst 6500/6000Catalyst 4500/4000

- Catalyst-Switches mit fester
- KonfigurationCatalyst 2940Catalyst 2950/2955Catalyst 2970Catalyst 3550Catalyst 3560Catal yst 3750Catalyst 2900XL/3500XL
- Catalyst GL-3-SwitchesCatalyst 2948G-L3Catalyst 4908G-L3

Switches, auf denen die Cisco IOS Software ausgeführt wird, verfügen über eine Testkonfigurationsdatei und eine Startkonfigurationsdatei. Der RAM speichert die Startkonfiguration, der NVRAM die Startkonfiguration.

Wenn Sie eine Konfigurationsänderung an einem Switch vornehmen, auf dem die Cisco IOS Software ausgeführt wird, wird die Änderung Teil der Ausführungskonfiguration.

Alle Konfigurationsänderungen müssen in der Startkonfiguration gespeichert werden. Werden sie das nicht, geht die Konfiguration beim nächsten Neuladen oder beim nächsten Stromausfall verloren.

Dies liegt daran, dass Sie die im RAM gespeicherte Testlaufkonfiguration verlieren, wenn Sie den Switch neu laden oder den Strom ausschalten. Um die Konfiguration im NVRAM zu speichern, geben Sie den Befehl **write memoryce** oder den Befehl **running-config startup-**config ein.

Wenn Sie Ihre Änderungen nicht im NVRAM speichern, werden sie aus dem RAM gelöscht und sind nicht mehr Teil der Startkonfiguration, wenn der Switch das nächste Mal neu geladen wird.

Auf den modularen oder fest konfigurierten Catalyst-Switches mit Cisco IOS-Software werden die VLAN-Informationen in einer separaten Datei gespeichert. Diese Datei heißt "vlan.dat". Sie wird auf modularen Switches im NVRAM gespeichert und auf fest konfigurierten Switches im Flash-Speicher.

Sollen diese Switches auf die Werkseinstellungen zurückgesetzt werden, müssen Sie die Startkonfiguration und die Datei "vlan.dat" löschen. Wenn Sie Catalyst 2948G-L3/4908G-L3-Switches und Routerkarten auf die Werkseinstellungen zurücksetzen möchten, müssen Sie nur die Datei mit der Startkonfiguration löschen.

Auf diesen Switches sind keine VLAN-Informationen hinterlegt, weil sie nicht an VTP (VLAN Trunk Protocol) teilnehmen.

#### Zurücksetzen der Switch-Konfiguration

Führen Sie den Befehl erase startup-config oder den Befehl erwrite erase aus, um den Switch auf die Werkseinstellungen zurückzusetzen. Diese Befehle löschen keine Boot-Variablen wie "config-register" oder die Boot-Einstellungen des Systems.

Sie können die Boot-Systemparameter mit dem Befehl Boot ändern. Bei Catalyst Switches der Serien 4500/4000 und 6500/6000, auf denen die Cisco IOS Software ausgeführt wird, können Sie den Wert für das Konfigurationsregister mit dem Befehl **config-register** ändern.

Dieses Beispiel zeigt, wie Sie einen Switch, auf dem die Cisco IOS Software mit dem Befehl write **erasecand** ausgeführt wird, auf die Werkseinstellungen zurücksetzen:

```
Cat2950#
Cat2950# reload
System configuration has been modified. Save? [yes/no]: n
!--- Do not save the configuration at this prompt. Otherwise, the switch !--- reloads with the
current running configuration and does not reset to default.
Proceed with reload? [confirm]y
2w0d: %SYS-5-RELOAD: Reload requested
C2950 Boot Loader (C2950-HBOOT-M) Version 12.1(11r)EA1, RELEASE SOFTWARE (fc1)
Compiled Mon 22-Jul-02 18:57 by antonino
WS-C2950G-12-EI starting...
!--- Output suppressed.
32K bytes of flash-simulated non-volatile configuration memory.
Base ethernet MAC Address: 00:05:DC:C9:79:00
Motherboard assembly number: 73-5781-08
Motherboard serial number: FAB0515A069
Model revision number: 02
Model number: WS-C2950-24
System serial number: FAB0517Q00B
--- System Configuration Dialog ---
Would you like to enter the initial configuration dialog? [yes/no]:n
00:00:16: %SPANTREE-5-EXTENDED_SYSID: Extended SysId enabled for type vlan
00:00:21: %SYS-5-RESTART: System restarted --
Cisco Internetwork Operating System Software
IOS (tm) C2950 Software(C2950-I6Q4L2-M)Version 12.1(19)EA1, RELEASE SOFTWARE (fc1)
Copyright (c) 1986-2003 by cisco Systems, Inc.
Compiled Tue 09-Dec-03 00:12 by yenanh
Press RETURN to get started!
00:00:37: %LINK-5-CHANGED: Interface Vlan1, changed state to administratively down
00:00:38: %LINEPROTO-5-UPDOWN: Line protocol on Interface Vlan1, changed state to down
```

Switch> Switch>

An diesem Punkt wurde die Switch-Konfiguration auf die Werkseinstellungen zurückgesetzt. Ausgenommen hiervon sind lediglich die VLAN-Informationen.

#### Zurücksetzen der VLAN-Informationen

Um die VLAN-Informationen auf die Werkseinstellungen zurückzusetzen, müssen Sie die Datei "vlan.dat" aus dem Flash-Speicher oder dem NVRAM löschen und den Switch neu laden. Auf Switches der Serien 6500 und 6000, auf denen die Cisco IOS Software ausgeführt wird, wird die Datei "vlan.dat" in **const\_nvram** gespeichert.

Auf Switches der Serien 4500 und 4000, auf denen die Cisco IOS Software ausgeführt wird, wird die Datei "vlan.dat" in **cat4000\_flash** gespeichert:. Auf den fest konfigurierten Switch-Modellen 2940, 2950/2955, 2970, 3550, 3560, 3570 und 2900XL/3500XL wird die Datei "vlan.dat" unter "flash:" gespeichert.

Um die Datei "vlan.dat" auf den 6500/6000-Switches zu löschen, führen Sie den Befehl **erase** const\_nvram: aus. Geben Sie auf den Switches der Serien 4500 und 4000 den Befehl **erase** 

cat4000\_flash: ein. Führen Sie auf den fest konfigurierten Switches den Befehl edelete flash:vlan.datan aus.

Die folgende beispielhafte Schritt-für-Schritt-Anleitung demonstriert, wie Sie die VLAN-Informationen auf Catalyst-Switches mit fester Konfiguration löschen können. Sie können dieselben Schritte mit den entsprechenden Befehlen für die 6500/6000- und 4500/4000-Switches verwenden, auf denen die Cisco IOS-Software ausgeführt wird:

1. Führen Sie zum Überprüfen der VLAN-Informationen den Befehl **how vlan** aus, und überprüfen Sie die Datei "vlan.dat" mit dem Befehl "diran". Cat2950# **show vlan** 

| VLAN        | Name                             | Status                     | Ports                                                                                                    |
|-------------|----------------------------------|----------------------------|----------------------------------------------------------------------------------------------------|
| 1           | default                          | active                     | Fa0/1, Fa0/2, Fa0/3, Fa0/4<br>Fa0/5, Fa0/6, Fa0/7, Fa0/8<br>Fa0/9, Fa0/10, Fa0/11, Fa0/12<br>Fa0/13, Fa0/14, Fa0/15, Fa0/16<br>Fa0/17, Fa0/18, Fa0/19, Fa0/20<br>Fa0/21, Fa0/22, Fa0/23, Fa0/24 |
| 2<br>3<br>4 | VLAN0002<br>VLAN0003<br>VLAN0004 | active<br>active<br>active |                                                                                                    |

!--- Despite the erase of the startup configuration file, !--- these user-created VLANs
remain.

| 600  | VLAN0600           | active |
|------|--------------------|--------|
| 1002 | fddi-default       | active |
| 1003 | token-ring-default | active |
| 1004 | fddinet-default    | active |
| 1005 | trnet-default      | active |

| VLAN    | Туре  | SAID   | MTU  | Parent | RingNo | BridgeNo | Stp | BrdgMode | Trans1 | Trans2 |
|---------|-------|--------|------|--------|--------|----------|-----|----------|--------|--------|
|         |       |        |      |        |        |          |     |          |        |        |
| 1       | enet  | 100001 | 1500 | -      | -      | -        | -   | -        | 1002   | 1003   |
| 2       | enet  | 100002 | 1500 | -      | -      | -        | -   | -        | 0      | 0      |
| 3       | enet  | 100003 | 1500 | -      | -      | -        | -   | -        | 0      | 0      |
| 4       | enet  | 100004 | 1500 | -      | -      | -        | -   | -        | 0      | 0      |
| 600     | enet  | 100600 | 1500 | -      | -      | -        | -   | -        | 0      | 0      |
| 1002    | fddi  | 101002 | 1500 | -      | -      | -        | -   | -        | 1      | 1003   |
| 1003    | tr    | 101003 | 1500 | 1005   | -      | -        | -   | srb      | 1      | 1002   |
| 1004    | fdnet | 101004 | 1500 | -      | -      | 1        | ibm | -        | 0      | 0      |
| 1005    | trnet | 101005 | 1500 | -      | -      | 1        | IBM | -        | 0      | 0      |
| Switch# |       |        |      |        |        |          |     |          |        |        |

Cat2950# dir flash:

!--- On the 4500/4000, issue the dir cat4000\_flash: command. !--- On the 6500/6000, issue the dir const\_nvram: command.

Directory of flash:/

2 -rwx 2487439 Mar 11 1993 01:25:32 c2950-i6q412-mz.121-9.EA1d.bin 3 -rwx 840 Mar 20 1993 09:20:09 vlan.dat

!--- This vlan.dat file stores user-configured VLANs.

```
      4
      -rwx
      2491435
      Mar 08 1993 16:14:13
      c2950-mvr.bin

      6
      -rwx
      42
      Mar 01 1993 00:07:35
      env_vars

      7
      -rwx
      109
      Mar 11 1993 01:23:56
      info

      8
      drwx
      640
      Mar 11 1993 01:26:35
      html

      19
      -rwx
      109
      Mar 11 1993 01:26:35
      info.ver
```

```
7741440 bytes total (1088512 bytes free) Switch#
```

- Löschen Sie die VLAN-Informationen aus dem Flash-Speicher oder dem NVRAM, und laden Sie den Switch neu. Hinweis: Bei den Serien 6500/6000 und 4500/4000, die frühere Versionen der Cisco IOS-Software ausführen, funktioniert der Edelmetall-Befehl nicht immer. Stattdessen müssen Sie die commanderase const\_nvram:oder die Kommanderase cat4000\_flash: ausgeben.
- Geben Sie die Datei "vlan.dat" dabei nicht in der Befehlssyntax an. Bei späteren Versionen der Cisco IOS-Software funktioniert jedoch der Befehl edelete const\_nvram:vlan.datan für den Befehl 6500/6000 und der Befehl edelete cat4000\_flash:vlan.datan für den Befehl 4500/4000.

```
Cat2950# delete flash:vlan.dat
Delete filename [vlan.dat]?
!--- Press Enter.
Delete flash:vlan.dat? [confirm]y
Cat2950# reload
Proceed with reload? [confirm]y
4w5d: %SYS-5-RELOAD: Reload requested
```

4. Überprüfen Sie nach dem erneuten Laden die VLAN-Informationen mit dem Befehl "how vlancommand".Die vom Benutzer konfigurierten VLANs werden nicht mehr in der Befehlsausgabe aufgeführt. Nur noch die standardmäßig werkseitig festgelegten VLAN-Informationen sind auf dem Switch vorhanden.

```
Cat2950# show vlan
```

| VLAN    | AN Name         |             |      |        | Stat                                                                                                    | tus P   | Ports  |          |                                                    |        |  |  |
|---------|-----------------|-------------|------|--------|----------------------------------------------------------------------------------------------------|---------|--------|----------|----------------------------------------------------|--------|--|--|
| 1       | default         |             |      |        | active Fa0/1, Fa0/2, Fa0/3, Fa0/4<br>Fa0/5, Fa0/6, Fa0/7, Fa0/8<br>Fa0/9, Fa0/10, Fa0/11, Fa0<br>Fa0/13, Fa0/14, Fa0/15, Fa<br>Fa0/17, Fa0/18, Fa0/19, Fa<br>Fa0/21 Fa0/22 Fa0/23 Fa |         |        |          | )/4<br>)/8<br>Fa0/12<br>Fa0/16<br>Fa0/20<br>Fa0/24 |        |  |  |
| 1002    | fddi-d          | default     |      |        | act:                                                                                                    | ive     |        |          |                                                    |        |  |  |
| 1003    | token           | -ring-defau | lt   |        | act                                                                                                    | active  |        |          |                                                    |        |  |  |
| 1004    | fddinet-default |             |      |        |                                                                                                    | active  |        |          |                                                    |        |  |  |
| 1005    | trnet-default   |             |      |        |                                                                                                    | active  |        |          |                                                    |        |  |  |
| VLAN    | Туре            | SAID        | MTU  | Parent | RingNo                                                                                                    | BridgeN | No Stp | BrdgMode | Trans1                                             | Trans2 |  |  |
| 1       | enet            | 100001      | 1500 | _      | _                                                                                                    | _       | _      | _        | 0                                                  | 0      |  |  |
| 1002    | fddi            | 101002      | 1500 | -      | -                                                                                                    | -       | -      | -        | 0                                                  | 0      |  |  |
| 1003    | tr              | 101003      | 1500 | -      | -                                                                                                    | -       | -      | -        | 0                                                  | 0      |  |  |
| 1004    | fdnet           | 101004      | 1500 | -      | -                                                                                                    | -       | ieee   | -        | 0                                                  | 0      |  |  |
| 1005    | trnet           | 101005      | 1500 | -      | -                                                                                                    | -       | IBM    | -        | 0                                                  | 0      |  |  |
| Switch# |                 |             |      |        |                                                                                                    |         |        |          |                                                    |        |  |  |

## Zurücksetzen von Catalyst-Switches im redundanten Modus

Für die 6500/6000- und 5500/5000-Switches, die CatOS im redundanten Modus ausführen, synchronisiert die Standby-Supervisor Engine die Änderungen, die an der aktiven Supervisor Engine vorgenommen wurden.

Wenn Sie die Konfiguration der aktiven Supervisor Engine mit dem Befehl **clear** config auf die Werkseinstellungen zurücksetzen, wird die Standby-Supervisor Engine ebenfalls auf die Werkseinstellungen zurückgesetzt.

Unabhängig davon, ob Sie den Konfigurationsmodus mit dem Befehl **set config mode** auf Binäroder Textmodus festlegen, wird der Switch auf die Werkseinstellungen zurückgesetzt, wenn Sie die Konfiguration auf der aktiven Supervisor Engine löschen.

Um 6500/6000-Switches, auf denen die Cisco IOS Software im redundanten Modus ausgeführt wird, auf die Werkseinstellungen zurückzusetzen, müssen Sie die folgenden Schritte ausführen:

- 1. Löschen Sie die Startkonfiguration mit dem Befehl **erase startup-**config auf der aktiven Supervisor Engine. **Hinweis:** Dadurch wird auch die Startkonfiguration auf der Standby-Supervisor Engine gelöscht.
- 2. Löschen Sie die Datei "vlan.dat" wie im Abschnitt <u>Reset VLAN</u> Information in diesem Dokument gezeigt.
- 3. Laden Sie die aktive Supervisor Engine mit dem Befehl Laden erneut.

**Hinweis:** Wenn die Supervisor Engine nach dem Neuladen in den ROMmon-Modus wechselt, überprüfen Sie die Boot-Variable, um festzustellen, ob sie vom richtigen Image gestartet werden soll.

Weitere Informationen finden Sie im <u>Dokument Recover a Catalyst 6500/6000 Running Cisco IOS</u> System Software from a Corrupted or Missing Boot Loader Image or ROMmon Modems.

## Zugehörige Informationen

- <u>Technologie-Support</u>
- Technischer Support und Dokumentation für Cisco Systeme